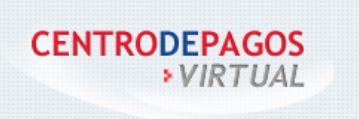

### INMOBILIARIA TU CASA.COM

# 1 REALIZA TUS PAGOS

El propósito de este manual es guiar al usuario en el paso a paso por el Centro de pagos virtuales del Banco AV Villas, este proceso le permitirá consultar los diferentes convenios y realizar los pagos de sus obligaciones:

No es necesario que usted sea cliente del Banco AV Villas, para realizar pagos de:

- Administración de tu edificio, conjunto o propiedad horizontal.
- Pago a inmobiliarias.
- Pagos a colegios, jardines infantiles entre otros convenios disponibles.
- Servicios públicos y privados.

#### 1.1 Ingreso al Sistema

Para acceder al Centro de Pagos Virtual, debe ingresar a la página web del Banco AV Villas <u>https://www.pagosvirtualesavvillas.com.co/personal/pagos/2070</u>

**1.1.1** El sistema mostrará la página "Confirma los datos requeridos para realizar tu pago", solicitando completar la información de las referencias de pago (Ver Imagen 1).

| Confirma los                        | datos requeridos para realizar tu pago | 🚱 Volver           |
|-------------------------------------|----------------------------------------|--------------------|
| Empresa o convenio<br>seleccionado: | INMOBILIARIA TU CASA.COM               |                    |
| Información adicional:              | CALLE 77 # 112-11                      |                    |
| CEDULA : *                          | 900562407                              |                    |
| Repetir CEDULA : *                  | 900562407                              |                    |
| Ingrese VALOR A PAGAR:              | 100,000                                |                    |
| Descripción:                        | PAGO CANON ABRIL                       | Máx 100 Caracteres |
|                                     | * Campos requeridos                    |                    |
|                                     | Continuar proceso de pago 🥥            |                    |
|                                     | IMAGEN 1                               |                    |

Una vez haya ingresado los datos requeridos por el convenio, haga clic en el botón "Continuar proceso de pago".

**1.1.2** El sistema mostrará la página "Realiza tu pago" (imagen 2), en donde podrá escoger la entidad Bancaria desde la cual va a realizar el desembolso y el tipo de persona

Manual Realiza Tus Pagos - Centro de Pagos Virtual Banco AV Villas

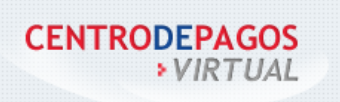

## INMOBILIARIA TU CASA.COM

### (Natural o Jurídica).

| Popliza tu paro                  | (Seleccione la entidad bancaria) |                                                            | C Volver |
|----------------------------------|----------------------------------|------------------------------------------------------------|----------|
| Realiza lu pago                  | BANCO AV VILLAS                  |                                                            |          |
|                                  | BANCO CAJA SOCIAL                |                                                            |          |
|                                  | BANCO COLPATRIA                  |                                                            |          |
| Para continuar con el proceso de | BANCO CORPBANCA S.A              | lanco desde el cual deseas efectuar tu pago,               |          |
| a continuación debes dar clic er | BANCO DAVIVIENDA                 | ontinuar con la operación haz clic en el botón "Cancelar". |          |
|                                  | BANCO DE BOGOTA                  |                                                            |          |
|                                  | BANCO DE OCCIDENTE               |                                                            |          |
| Empresa o convenio               | BANCO FALABELLA                  |                                                            |          |
| seleccionado:                    | BANCO GNB COLOMBIA S.A           |                                                            |          |
| CEDULA :                         | BANCO GNB SUDAMERIS              |                                                            |          |
|                                  | BANCO PICHINCHA S.A.             |                                                            |          |
|                                  | BANCO POPULAR                    |                                                            |          |
|                                  | BANCO PROCREDIT                  |                                                            |          |
| Corros Electrópico:              | BANCOLOMBIA                      |                                                            |          |
| correo Electronico.              | BANCOOMEVA S.A.                  |                                                            |          |
|                                  | BBVA COLOMBIA S.A.               | confirmación del pago                                      |          |
|                                  | CITIBANK                         |                                                            |          |
|                                  | HELM BANK S.A.                   |                                                            |          |
| Seleccionar entidad Bancaria: *  | (Seleccione la entidad bancaria) | DSC * Recuerda que debes consultar con tu entidad          |          |
|                                  |                                  | financiera, los procesos para realizar pagos a terceros.   |          |
|                                  | _                                |                                                            |          |
| Tipo de persona: *               | 💿 Persona natural 🛛 🔵 Persona j  | uridica                                                    |          |
|                                  | * Campos requeridos              |                                                            |          |
|                                  |                                  |                                                            |          |
|                                  | 📉 Realizar pago 🔿 🔰 🦷 Cance      | elar 🔰                                                     |          |

IMAGEN 2

En esta pantalla puedes colocar un correo electrónico donde te va a llegar la confirmación del pago realizado.

| lebes seleccionar el tipo de persona y el Banco desde el cual deseas efectuar tu pago,<br>n el botón <b>"Realizar Pago"</b> . Si no deseas continuar con la operación haz clic en el botón <b>"Cancelar"</b> . |                                                                                                    |
|----------------------------------------------------------------------------------------------------|----------------------------------------------------------------------------------------------------|
| INMOBILIARIA TU CASA.COM                                                                                                    |                                                                                                    |
| 900562407                                                                                                    |                                                                                                    |
| \$100,000.00                                                                                                    |                                                                                                    |
| * Ingrese un correo electrónico si desea recibir la confirmación del pago                                                                                                    |                                                                                                    |
| (Seleccione la entidad bancaria)                                                                                                    |                                                                                                    |
| Persona natural     Persona juridica     Campos requeridos                                                                                                    |                                                                                                    |
| Realizar pago 🔿 Cancelar                                                                                                    |                                                                                                    |
|                                                                                                    | lebes seleccionar el tipo de persona y el Banco desde el cual deseas efectuar tu pago,   n el botón "Realizar Pago". Si no deseas continuar con la operación haz clic en el botón "Cancelar".   INWOBILIARIA TU CASA.COM   900562407   \$100,000.00       * Ingrese un correo electrónico si desea recibir la confirmación del pago   (Seleccione la entidad bancaria)       Persona natural   Persona jurídica   * Canpos requeridos     Cancelar |

Manual Realiza Tus Pagos - Centro de Pagos Virtual Banco AV Villas

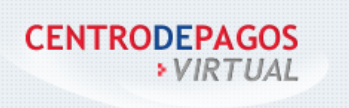

**1.1.3** Al hacer clic en el botón "**Realizar pago**" será dirigido a la página de la Entidad Financiera para completar el proceso de pago. Una vez realizado el pago desde la entidad financiera escogida, haga clic en la opción "Volver al Comercio". El sistema confirmará con el mensaje "Tu pago ha sido realizado exitosamente" incluyendo los datos de la transacción como soporte. (Ver Imagen 6).

| Tu page                                       | o ha sido rea                                                           | lizado ex                                    | itosamente                  |
|-----------------------------------------------|-------------------------------------------------------------------------|----------------------------------------------|-----------------------------|
|                                               |                                                                         |                                              |                             |
|                                               |                                                                         |                                              |                             |
| La transacción <b>nú</b><br>Mar-2013 06:27:16 | i <b>mero 5</b> con la <b>entidad fi</b><br>6 PM fue: <b>APROBADA</b> . | nanciera Entidad 1                           | Simulada 2, de la fecha 06- |
| Información del proveedor del servicio:       |                                                                         | Información del cliente que efectúo el pago: |                             |
| Razón social:                                 |                                                                         | IP:                                          |                             |
| Banco Comercial AV Villas                     |                                                                         | 190.25.109.141                               |                             |
| NIT:                                          |                                                                         |                                              |                             |
| 765766563                                     |                                                                         |                                              |                             |
| Información del pa                            | go:                                                                     |                                              |                             |
| N° Pago                                       | 5                                                                       | Interior                                     | 1234                        |
| Nº Transacción                                | trazaSimuladorPse                                                       | Torre                                        | 12                          |
| Convenio                                      | Conjunto Residencial                                                    | Apartamento                                  | 12                          |
|                                               | EL Lago                                                                 | Valor TOTAL                                  | \$50,000.00                 |
| Descripción                                   | Prueba                                                                  |                                              |                             |
|                                               |                                                                         | Volver al home                               | Imprimir                    |
|                                               |                                                                         |                                              |                             |
|                                               |                                                                         |                                              |                             |

En el soporte de pago se describe toda la información del pago realizado:

- Número de la transacción
- Entidad financiera desde la cual se realizó la transacción.

Manual Realiza Tus Pagos - Centro de Pagos Virtual Banco AV Villas

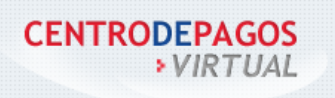

- Fecha y Hora de la transacción.
- Estado de la transacción: Puede ser "Aprobada", "Rechazada", "Fallida" o "Pendiente".
  - 1. Las operaciones con resultado "Rechazada", indican que el pago no pudo efectuarse, por rechazo entidad financiera.
  - 2. La operación con estado "Fallida" indica que la operación no pudo ser completada y el usuario debe intentar nuevamente la transacción.
  - 3. La operación con estado "Pendiente" indica que es necesario esperar varios minutos a que la transacción se complete. Si llegara a ocurrir, puede actualizar la página hasta comprobar el estado final de la transacción.
- Información del proveedor del servicio: Razón social y NIT del Banco Comercial AV Villas.
- o Información del cliente que efectuó el pago:
  - 1. IP del equipo desde el cual se efectuó la transacción.
- Información de pago:
  - 1. No Pago: Identificador único de este pago en el Centro de Pagos Virtual.
  - 2. No Transacción: Referencia del pago en la Entidad Financiera escogida.
  - 3. Convenio: Nombre del convenio.
  - 4. Descripción: La descripción que ingresó al realizar el pago.
  - 5. Referencias propias del convenio.
  - 6. Valor TOTAL: Valor del pago realizado.

#### 1.1.4 El sistema permite:

- o Imprimir el soporte del pago.
- Volver al home: Regresa a la página "Realiza tus pagos" donde podrá efectuar un nuevo pago.